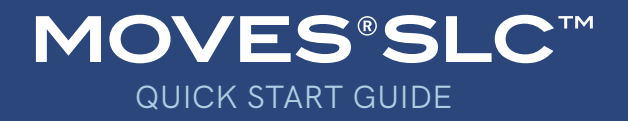

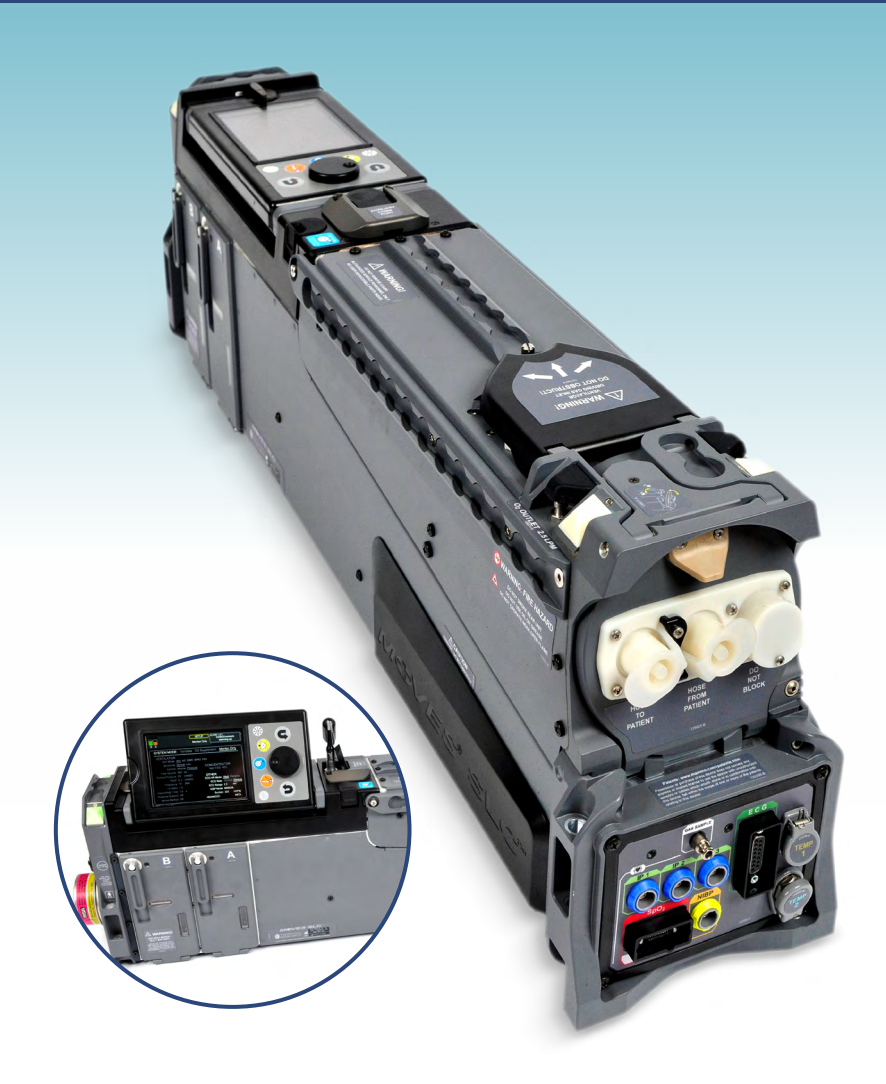

This MOVES<sup>®</sup> SLC<sup>™</sup> Quick Start Guide is intended for additional training regarding the use of the MOVES<sup>®</sup> SLC<sup>™</sup> and does not replace the Operator's Manual.

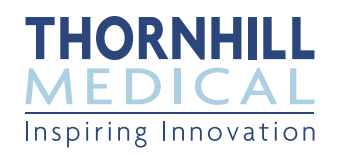

# MOVES<sup>®</sup>SLC<sup>™</sup> QUICK START GUIDE FOR VENTILATED PATIENTS

# **STEP One**

Lift the release/lock latch for the ventilator cartridge door at the top front of MOVES<sup>®</sup> SLC<sup>™</sup>. Insert the ventilator cartridge, close the door and lock it by depressing the latch.

NOTE: Do not remove the clear plastic binding around the ventilator cartridge.

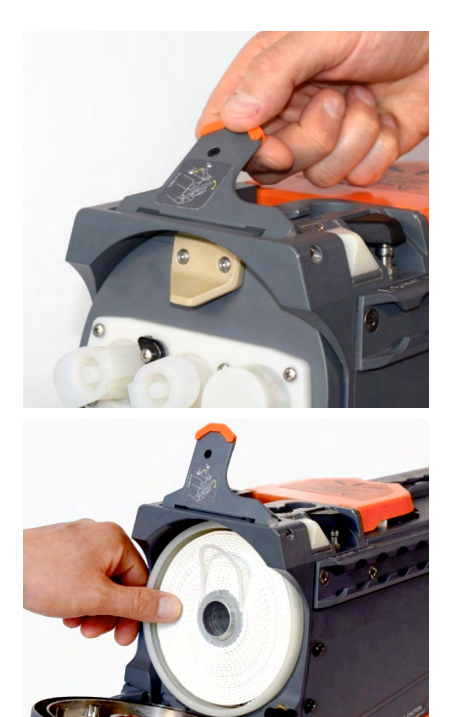

# STEP Two

Confirm the installation of the hydrocarbon filter in the rear panel of MOVES<sup>®</sup> SLC<sup>™</sup>.

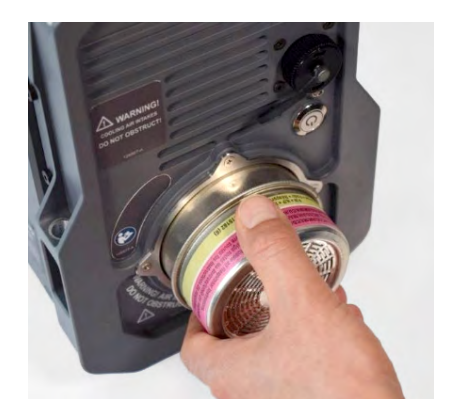

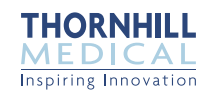

# **STEP** Three

Attach the water trap to the "from patient" port on the ventilator cartridge door. Attach the ventilator breathing circuit patient hoses to the water trap and "to patient" port on the ventilator cartridge door. Connect the Nafion tubing to the sampling line.

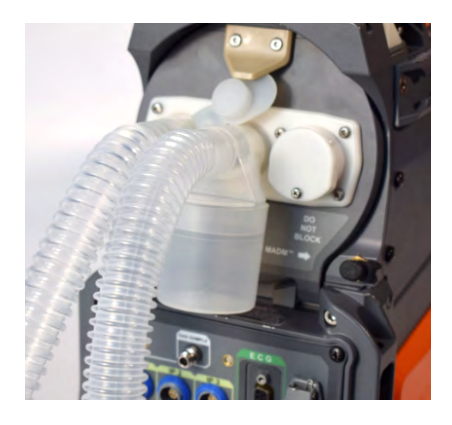

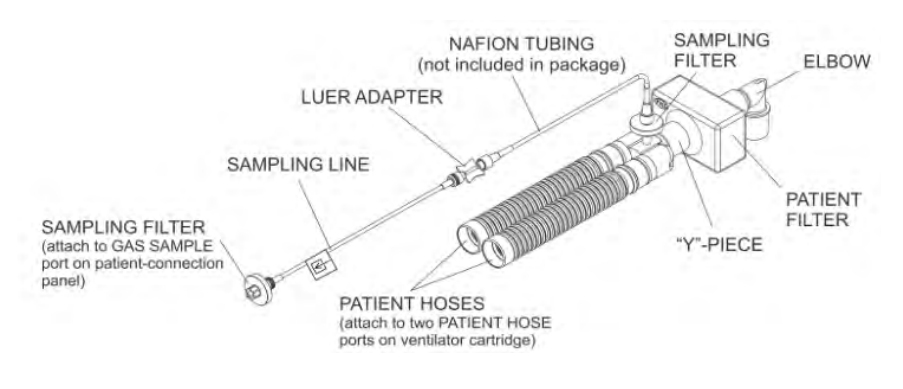

#### **STEP Four**

If ventilating patients under 30 kg or using tidal volumes under 150 mL, replace the patient filter on the ventilator breathing circuit with a pediatric patient filter.

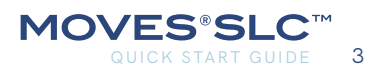

# **STEP Five**

Attach the suction canister and tubing to MOVES<sup>®</sup> SLC<sup>™</sup>.

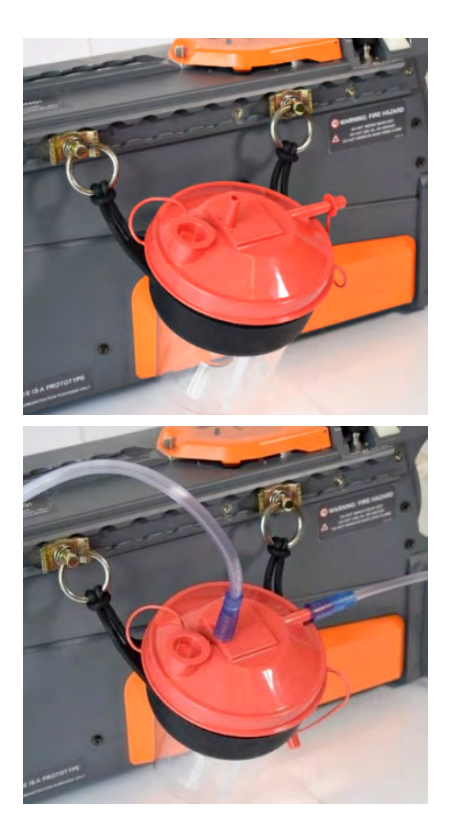

**STEP Six** 

Connect any required patient monitoring accessories to MOVES<sup>®</sup> SLC<sup>™</sup>. **DO NOT CONNECT TO THE PATIENT AT THIS TIME.** 

# STEP Seven

Verify MOVES<sup>®</sup> SLC<sup>™</sup> battery charge levels and install batteries.

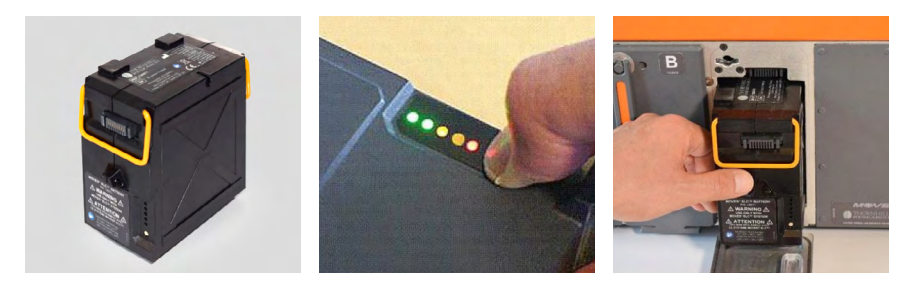

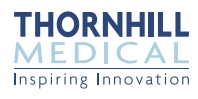

# STEP Eight

Connect the MOVES<sup>®</sup> SLC<sup>™</sup> power supply/charger to MOVES<sup>®</sup> SLC<sup>™</sup> if batteries require charging and/or MOVES<sup>®</sup> SLC<sup>™</sup> is to be powered from wall power.

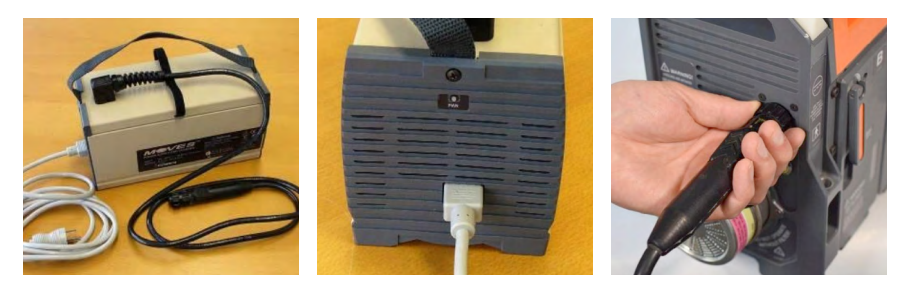

NOTE: MOVES<sup>®</sup> SLC<sup>™</sup> requires either two batteries to be installed, or one battery installed and connection to the power supply / charger and wall power, when in operation.

#### **STEP Nine**

Turn the MOVES<sup>®</sup> SLC<sup>™</sup> on by pressing the power button on the rear panel.

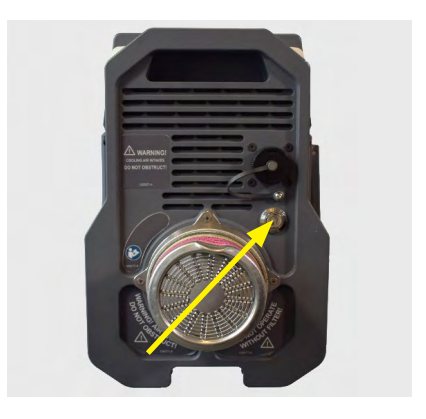

#### STEP Ten

If prompted, the user can configure MOVES<sup>®</sup> SLC<sup>™</sup> for a new patient and initialize device settings to default values by selecting YES. Select NO to maintain the previous settings used.

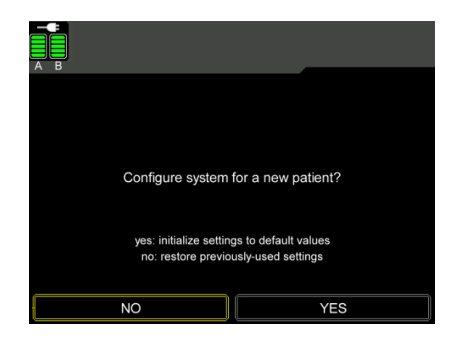

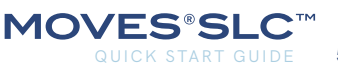

# **STEP Eleven**

Follow the on-screen instructions to complete the system tests. When all tests have been completed and passed, select CONTINUE.

#### **STEP Twelve**

MOVES<sup>®</sup> SLC<sup>™</sup> continues to the Setup menu and initializes in Monitor Only mode.

NOTE: The system does not ventilate in Monitor Only or O<sub>2</sub> Supplement modes.

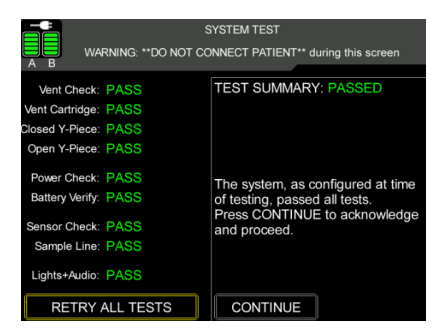

| A B                          | Ç          | SETUP<br>Monitor Only | No Alarms                    |  |
|------------------------------|------------|-----------------------|------------------------------|--|
| SYSTEM MODE:                 | Ventilate  | O2 Supplement         | Monitor Only                 |  |
| VENTILATOR<br>Vent Mode: IMV | AC SIMV /  | PRV PSV               |                              |  |
| Sensitivity: Norn            | nal Low    | CONCEN                | CONCENTRATOR<br>Vent O2: 40% |  |
| Control: Volu                | me Pressur | e Vent C              |                              |  |
| Control Pressure: 20         | cmH2O      | OTHER                 |                              |  |
| PEEP: 0-3                    | cmH2O      | ECG HR Mod            | de: Adult Pediatric          |  |
| Frequency: 10                | B/M        | ECG Ra                | te: 10mm/s 25mm/s            |  |
| I:E Ratio: 1:2               |            | ECG Rang              | ge: 2.2 mV                   |  |
| Inspire/High Time: 1.0       |            | NIBP Mod              | de: MANUAL                   |  |
| Pressure Support: Off        |            | Suction               | on: 325 mmHg                 |  |
| Apnea Backup: Off            |            | ADVANCED              | INFO                         |  |

#### **STEP Thirteen**

On the Setup menu, make any parameter changes necessary prior to initializing patient ventilation. Also, connect any desired patient monitoring cables to the patient.

NOTE: Ventilation and other settings can be changed even though the system is in Monitor Only mode.

# **STEP Fourteen**

Attach the ventilator breathing circuit to the patient. Change the system mode to Ventilate. Ventilation begins using the indicated settings.

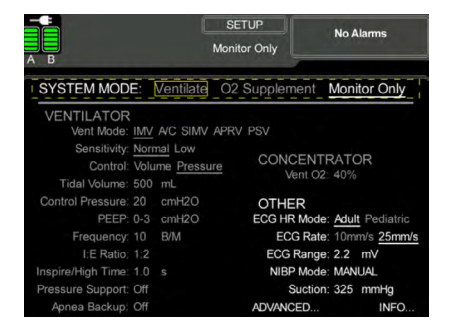

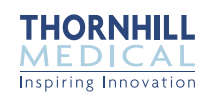

# Changing the Ventilator Cartridge During Operation

If MOVES<sup>®</sup> SLC<sup>™</sup> alarms, advising the operator to change the ventilator cartridge:

- Remove a new ventilator cartridge from packaging prior to making any changes to the system.
- Navigate to the Setup menu and change the system mode to Monitor Only to stop ventilation.
- Disconnect the water trap from the 'from Patient' port to allow the ventilator cartridge door to open.
- Open the ventilator cartridge door and remove the depleted ventilator cartridge.
- Insert the new ventilator cartridge, then close and lock the ventilator cartridge door.
- Reconnect the water trap to the ventilator cartridge door and ensure ventilator breathing circuit patient hoses remain connected.
- Change the system mode back to Ventilate to immediately resume patient ventilation.

# MOVES<sup>®</sup> SLC<sup>™</sup> Interface

Upon completion of MOVES<sup>®</sup> SLC<sup>m</sup> system tests, the following screens are available:

- SETUP: View and modify the primary operational settings of MOVES<sup>®</sup> SLC<sup>™</sup>.
- **MAIN:** Displays patient status and monitored physiological and system parameters.
- **ECG:** View all 12-lead ECG traces simultaneously.
- **ALARM LIMITS:** View and modify physiological and system alarm limit values.
- ALARM ON/OFF: View system alarm status and turn individual alarm indications on or off.
- **SYSTEM TEST:** Review status of completed system tests.

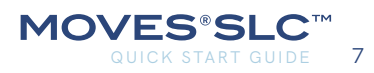

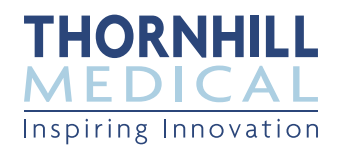

www.thornhillmedical.com | + 1 416-597-1325 60 Wingold Ave., Toronto, ON M6B 1P5 Canada

128557-A